#### 目录

| 1.)             | 角色权限说明                                        | 1        |
|-----------------|-----------------------------------------------|----------|
| 2.              | 安装前准备工作                                       | 2        |
|                 | 1.微信搜索关注"鸿世服务"公众号<br>2.注册                     | 2<br>3   |
| 3. <del>′</del> | 3. <sup>登录</sup><br>安装流程                      | 6<br>7   |
| -               | 3.1 设备录入<br>3.2 绑定插座                          | 7        |
|                 | 3.3.通信测试         3.4 移交设备(可选)                 | 12<br>16 |
| 4.              | 各角色具体功能                                       | 17       |
|                 | <ul><li>4.1 安装人员</li><li>4.2 客户</li></ul>     | 17<br>18 |
|                 | <ul><li>4.3 第三方受益人</li><li>4.4 微信绑定</li></ul> | 19<br>19 |
|                 |                                               |          |

# 1.角色权限说明

(1): 客户: 向鸿世电器采购设备后,真正管理设备的人。 作为收益分成的第一受益人。

(2): 第三方受益人: 除设备拥有者外的其他人, 如物业。

受益与设备拥有者绑定。受益人只享有设备利润分成的权利, 无其他权利。

(3):安装人员:安装人员可以是设备拥有者,也可以是鸿世电器的运维人员。如果安装人员是鸿世的运维人员,则安装人员在设备安装调试完毕后需要将设备移交给设备拥有者。

用户在注册的时候需要选择对应的角色。

# 2. 安装前准备工作

1.微信搜索关注"鸿世服务"公众号

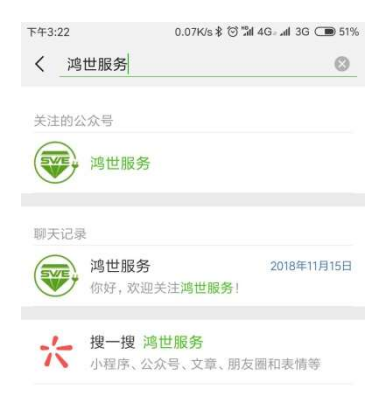

| 下午3:22 | 0.74K/s      | ≹ 🗑 "âl 4G⊬al 3G 🗩 51% |
|--------|--------------|------------------------|
| く湾     | 世服务          | ይ                      |
|        | 2018年11月15日「 | 5416:53                |
|        | 你好,欢迎关注鸿世    | 1服务!                   |
|        |              |                        |
|        | 安装简易文字教程     |                        |
|        |              |                        |
|        |              |                        |
|        |              |                        |
|        |              |                        |
|        |              |                        |
|        |              |                        |
|        |              |                        |
|        |              |                        |
|        | 我的服务         | 怎么安装                   |
|        | 图 2          |                        |

2.注册

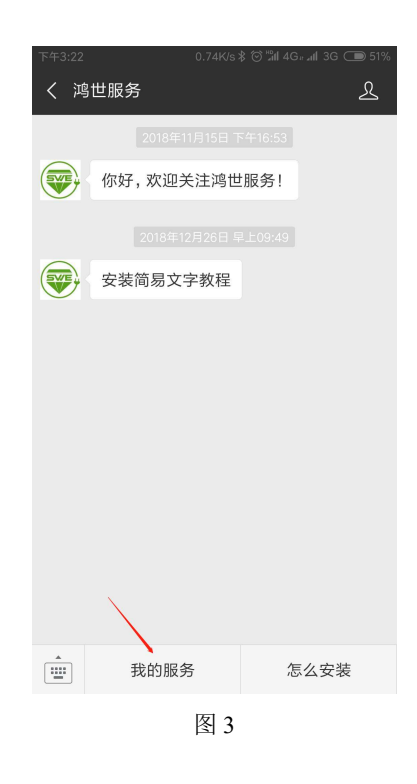

(1): 点击【我的服务】进入登录界面

| 下午2: | :52 1.73K/s 🕸 🖉 🗑 🖫 l 4Graf al 3G 🗩 62% |
|------|-----------------------------------------|
| ×    | Hongshi Electrical Install              |
|      | 登录                                      |
|      |                                         |
|      | ♀ 请输入手机号                                |
|      | ☐ 请输入密码                                 |
|      | 忘记密码                                    |
|      | 登录                                      |
|      | 注册                                      |
|      | 图 4                                     |

(2): 点击【注册】, 注册账户

| 下午2 | ∓2:52 0.75K/s ≹ Æ 😇 "शी 4G⊫all 3G 🗩 6 |                |                | 3G 🗩 62% |
|-----|---------------------------------------|----------------|----------------|----------|
| ×   | Hong                                  | shi Electrical | Install        |          |
| <   |                                       | 注              | <del>)))</del> |          |
|     |                                       |                |                |          |
|     | 8                                     | 请输入姓名          |                |          |
|     | Ð                                     | 请输入密码          |                |          |
|     |                                       |                | 客戶             | ۵×       |
|     | <u>أ</u>                              | 城市             | 北京市市辖区         | ₹ >      |
|     | L                                     | 请输入手机号         | 码              |          |
|     |                                       | 输入短信验证         | E码 获取验证码       |          |
|     |                                       |                |                |          |
|     |                                       | 立即             | 注册             |          |
|     |                                       |                |                |          |
|     |                                       |                |                |          |
|     |                                       |                |                |          |

图 5

| 下午4:            | :46         | 1                                                  | 0.00K/s \$ 🗇 "al                                                                | 4G. "al 3G 🗔                                               | 39%          |
|-----------------|-------------|----------------------------------------------------|---------------------------------------------------------------------------------|------------------------------------------------------------|--------------|
| ×               | Hong        | shi Electric                                       | al Install                                                                      |                                                            | ••           |
|                 |             |                                                    | 注册                                                                              |                                                            |              |
|                 |             |                                                    |                                                                                 |                                                            | ĩ            |
|                 | 2           | 请输入姓?                                              | 名                                                                               |                                                            |              |
|                 | Ð           | 请输入密码                                              | 冯                                                                               |                                                            |              |
|                 | III         |                                                    |                                                                                 |                                                            |              |
|                 | Ċ#          | 城市                                                 | 北京市                                                                             | 市辖区》                                                       |              |
| 取               | 肖           |                                                    |                                                                                 | 完                                                          | 成            |
|                 |             |                                                    |                                                                                 |                                                            |              |
|                 |             | 安                                                  | 装人员                                                                             |                                                            |              |
|                 |             |                                                    | 客户                                                                              |                                                            |              |
|                 |             | 第三                                                 | 方受益人                                                                            |                                                            |              |
|                 |             |                                                    |                                                                                 |                                                            |              |
|                 |             |                                                    |                                                                                 |                                                            |              |
|                 |             |                                                    | 图 6                                                                             |                                                            |              |
| 下午4:            | 57          |                                                    | 图 6<br>0.29K/s \$ ⊙ "細                                                          | 4Gt "ill 3G 🗔                                              | 37%          |
| F午4:<br>×       | 57<br>Hong: | shi Electric                                       | 图 6<br>□.29K/sま☺'淵i<br>al Install                                               | 4G‡ atl 3G 🗖                                               | ) 37%<br>••• |
| F年4:<br>×       | 57<br>Hong  | shi Electric                                       | 图 6<br>29K/s ≹ ☺ 端<br>cal Install<br>注册                                         | 4G† al 3G 🗖                                                | € 37%<br>••• |
| F年4:<br>×<br>く  | 57<br>Hong  | shi Electric                                       | 图 6<br><sub>0.29K/s</sub> ៖ ত ៉ា<br>al Install<br>注册                            | 4G† all 3G 🗨                                               | ) 37%<br>••• |
| F年4:<br>×<br>く  | 57<br>Hongs | shi Electric<br>张三                                 | 图 6<br>0.29k/s ≵ ో <sup>™</sup><br>al Install<br>注册                             | 46† al 36 🗩                                                | • 37%<br>••• |
| <sup>₹₹4:</sup> | 57<br>Hongs | shi Electric<br>张三<br>…                            | 图 6<br>0.29K/s ≵ ☺ ៕<br>al Install<br>注册                                        | 46† "nl 36 🦲                                               |              |
| 下午4:<br>×<br>く  | 57<br>Hongs | shi Electric<br>张三                                 | 图 6<br>29K/s ≹ ⊙ 加<br>:al Install<br>注册                                         | 46† aff 36 C                                               | ) 37%        |
| F午4:<br>×<br>く  | 57<br>Hong: | shi Electric<br>张三<br>···                          | 图 6<br>2.29K6 ¥ 0 加<br>:al Install<br>注册<br>北京市                                 | 4G <sup>+</sup> aff 3G <b>(</b><br>客户 ><br>市辖区 >           | ) 37%<br>    |
| 下午4:<br>×<br>く  | 57<br>Hong: | shi Electric<br>张三<br>…<br>城市                      | 图 6<br>2.29K6 ¥ 0 加<br>:al Install<br>注册<br>北京市                                 | 4Gt all 3G C<br>客户 ><br>市辖区 >                              | • 37%        |
| F午4:<br>×<br>く  | 57<br>Hong: | shi Electric<br>张三<br>…<br>城市<br>18354646          | 图 6<br>2.29Ks ¥ 0 1 and<br>and Install<br>注册<br>北京市<br>3474                     | 4Gt all 3G C<br>客户 ><br>市辖区 ><br>2发送<br>((8e)              | • 37%        |
| F午4:<br>×<br>く  | 57<br>Hong: | shi Electric<br>张三<br><br>城市<br>18354646<br>446464 | 图 6<br>29K/s * 0 ៕<br>al Install<br>注册<br>北京市<br>3474                           | 4Gt all 3G C<br>客户 ><br>市辖区 ><br>2 <del>2发送</del><br>(485) |              |
| 下午4:<br>×<br>く  | 57<br>Hong: | shi Electric<br>张三<br>…<br>北<br>18354646<br>446464 | 图 6<br>x.29K/s ≹ 0 <sup>™</sup><br>al Install<br>注册<br>xi京市<br>4474<br>◎<br>即注册 | 46t all 36<br>客户 ><br>市辖区 ><br>2发送<br>(48s)                | 37%          |
| 下午4:<br>×<br>く  | 57<br>Hong: | shi Electric<br>张三<br><br>北市<br>18354646<br>446464 | 图 6<br>29K/s ≹ 0 <sup>™</sup><br>al Install<br>注册<br>                           | 46t al 36<br>客户 ><br>市辖区 ><br>2发送<br>(485)                 | 37%          |

图 7

这里注意一下自己的用户角色,分别有客户、安装人员、第三方受益人三种角色。信息

填写完毕以后点击【立即注册】

## 3.登录

| 下午2 | 52 1.73K/s \$ & ⊙ "Sil 4G₂ all 3G 🐽 62% |
|-----|-----------------------------------------|
| ×   | Hongshi Electrical Install              |
| <   | 登录                                      |
|     |                                         |
|     | ♀ 请输入手机号                                |
|     | → 请输入密码                                 |
|     | 忘记密码                                    |
|     | 登录                                      |
|     |                                         |
|     |                                         |
|     |                                         |
|     |                                         |
|     |                                         |
|     | 注册                                      |
|     | 图 8                                     |

输入手机号、密码登录账号。登录完成以后进入主界面。

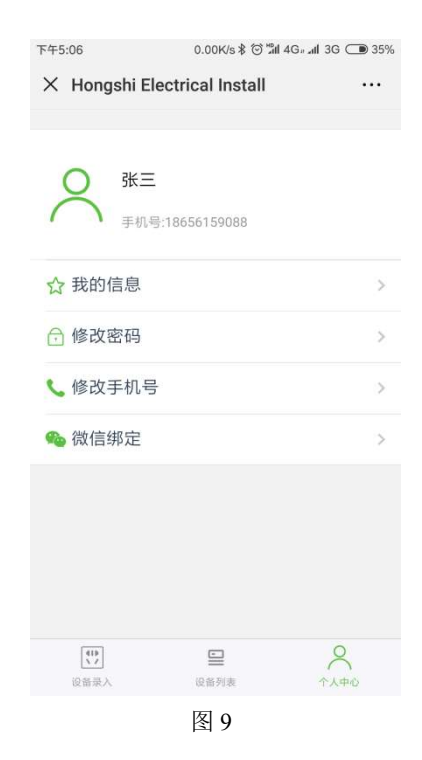

# 3.安装流程

# 3.1 设备录入

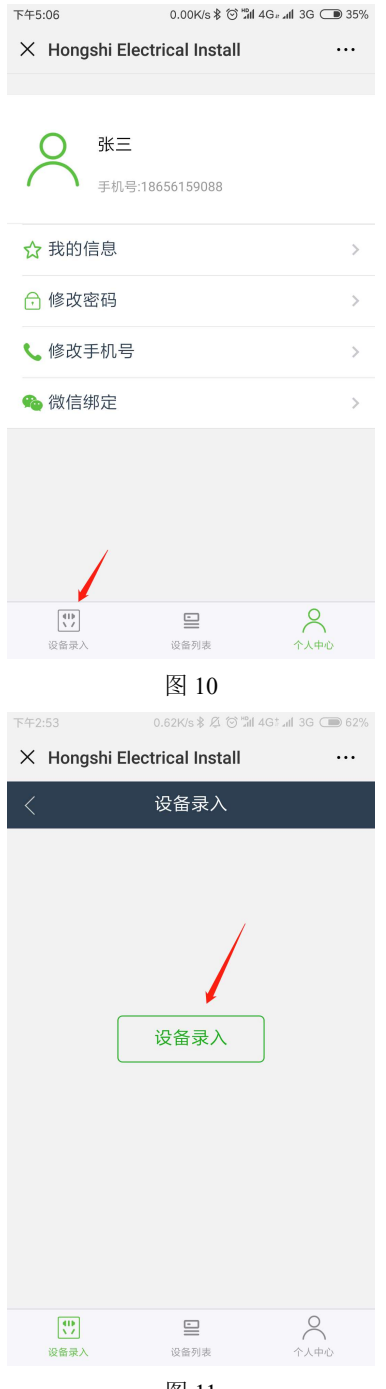

| 下午2 | :53        | 2.4         | 48K/s 🕸 🛱 🖯 | S and 4G‡ and | 3G 🗩 62% |
|-----|------------|-------------|-------------|---------------|----------|
| ×   | Hong       | shi Electri | cal Insta   | II            |          |
|     |            | 信           | 息录入         |               |          |
|     | 1 信!       | 息录入 2       | 第定插座        | - <u>3</u> i  | 自言測试     |
|     | Ø          | 名称 🖌        | 3           | 充电桩名          | 称        |
|     | Ð          | 密码 🖣        | - 设备        | 备出厂密          | 码        |
|     |            | 序列号 🔶       | - 设备        | 出厂序列          | 明号       |
|     | Ü          | 充电桩类型       | 型           | 慢             | 充 >      |
|     | -          | 区域类型        |             | <u>小</u>      | $\times$ |
|     | ش <i>ا</i> | 城市          | 浙江          | I省 杭州         | 市 >      |
|     | •          | 点击获取        | 位置信息        | 获取位           | E        |
|     | •          | 纬度          | 4           | そ度            |          |
|     | 0          | 请输入地        | 业名称         | 安装的具          | 体地址      |
|     | L          |             |             |               |          |

```
图 12
```

(1): 点击左下角的【设备录入】,点击当前页面的【设备录入】,填写相关信息。 注意: 充电桩序列号需要区分大小写字母

| ą                           | 测试充电桩       |           |
|-----------------------------|-------------|-----------|
| $\overline{\mathbf{\cdot}}$ |             |           |
|                             | ffddff00007 | 0         |
| Ü                           | 充电桩类型       | 慢充>       |
| ۱                           | 区域类型        | 小区>       |
| <u>أ</u>                    | 城市          | 浙江省杭州市)   |
| 0                           | 点击获取位置      | 信息 获取位置   |
| 0                           | 30.306309   | 120.36721 |
| 0                           | 孵化器2幢       |           |

(2): 信息填写好以后点击【下一步】进入绑定插座页面。

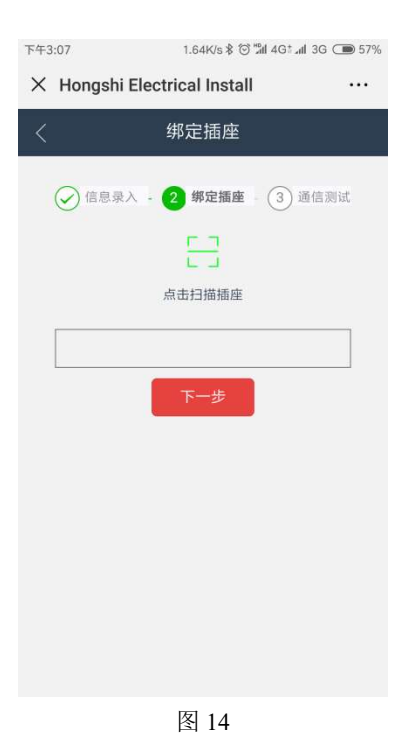

## 3.2 绑定插座

扫描插座的时候,需要从1号插座二维码依次扫描到8号插座,顺序不能打乱。

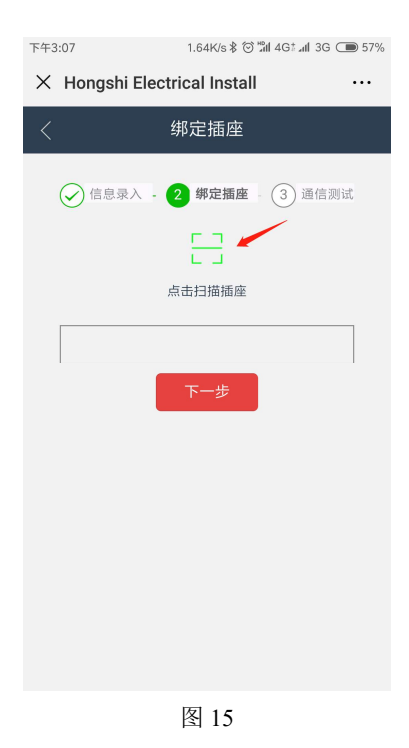

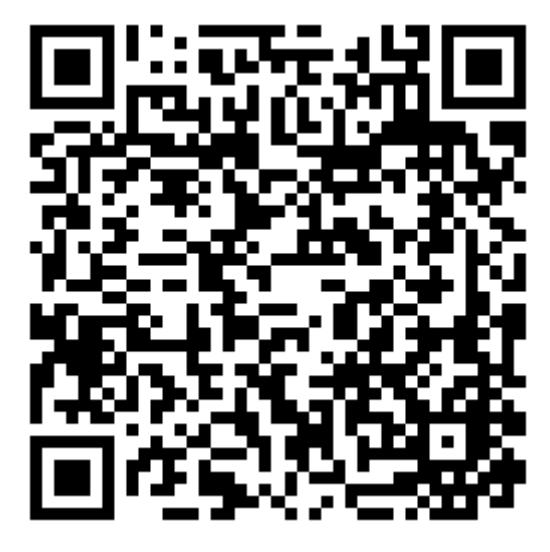

图 16: 插座二维码

(1):点击【点击扫描插座】选项,扫描插座信息二维码。每次必须扫描 8 个插座,否则会出现提示信息。

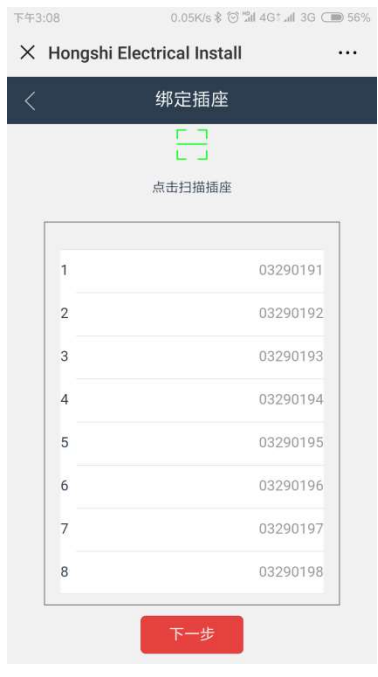

图 17

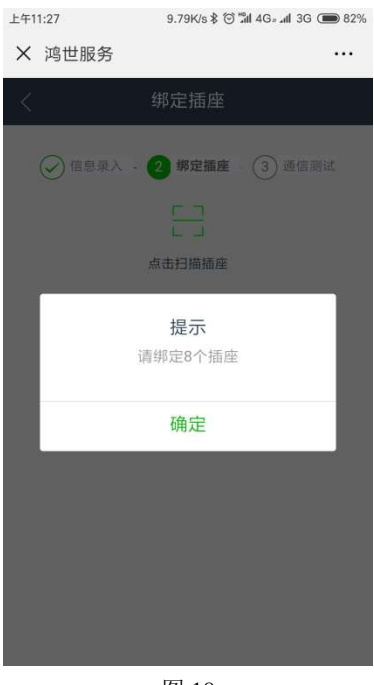

图 18

(2):扫描完8个插座信息以后点击【下一步】,进入【通信测试】页面。若没有扫描8个插座就点击【下一步】,则会出现提示信息。

#### 3.3.通信测试

测试目的:测试整个通路是否正常; 测试准备:需要携带电压是 220V 的负载,比如灯泡等。 测试前须知:

上一步绑定完插座后会进入到【通信测试】页面,如果充电桩不在线,此页面会显示1 分钟的等待充电桩上线的弹窗。如果1分钟内,充电桩上线了,那么弹窗消失,用户可以进 行插座开关控制;如果等待超时,那么用户需要先点击【完成】按钮,稍后在【设备设置页 面】再次进行通信测试。

如果充电桩设备有问题,用户可以在【设备设置页面】将该充电桩解绑,即删除该设备。 充电桩是否正常需要用户自行根据负载的工作情况进行判断。

测试步骤如下:

首先,测试哪个插座,就将负载接到哪个插座上。

然后在下图所示界面,对相应的插座进行开关控制,整体流程如下所示:

| 上午10 | 0:38     | 32.6K/s≵ 🗑 📶 4G⊭.all 3G 🛑 98% |
|------|----------|-------------------------------|
| ×    | 鸿世服务     |                               |
| <    |          | 通信测试                          |
|      | (一信息录入)。 | ④ 绑定插座 - 3 通信测试               |
|      |          | 充电桩:在线                        |
|      | 插座1      |                               |
|      | 插座2      | $\bigcirc$                    |
|      | 插座3      | $\bigcirc$                    |
|      | 插座4      | $\bigcirc$                    |
|      | 插座5      | $\bigcirc$                    |
|      | 插座6      | $\bigcirc$                    |
|      | 插座7      | $\bigcirc$                    |
|      | 插座8      | $\bigcirc$                    |
|      | 清空数据     | 完成                            |
|      |          | 图 19                          |

| 上午10:38  | 30.1K/s \$ 🗇 📲 4G± at 3G 🛑 98%  |  |  |  |
|----------|---------------------------------|--|--|--|
| X 鸿世服务   |                                 |  |  |  |
| <        | 通信测试                            |  |  |  |
|          |                                 |  |  |  |
| (一) 信息录入 | - 🕜 绑定插座 - 3 通信测试               |  |  |  |
|          | 充电桩: 在线                         |  |  |  |
| 插座1      |                                 |  |  |  |
| 插座2      | $\bigcirc$                      |  |  |  |
| 插座3      | $\bigcirc$                      |  |  |  |
| 插座4      | $\bigcirc$                      |  |  |  |
| 插座5      | $\bigcirc$                      |  |  |  |
| 插座6      | $\bigcirc$                      |  |  |  |
| 插座7      | $\bigcirc$                      |  |  |  |
| 插座8      | $\bigcirc$                      |  |  |  |
|          |                                 |  |  |  |
| 清空数      | :据 完成                           |  |  |  |
| 图 20     |                                 |  |  |  |
| 上午10:38  | 30.4K/s≵ 🗑 🖁 al 4G⊭ati 3G 🛑 98% |  |  |  |
| X 鸿世服务   |                                 |  |  |  |
| <        | 通信测试                            |  |  |  |
| ✓ 信息录入   | - 🔗 绑定插座 - 3 通信测试               |  |  |  |
|          | 充电桩:在线                          |  |  |  |
| 插座1      |                                 |  |  |  |
|          | 提示                              |  |  |  |
|          | 控制成功!                           |  |  |  |
|          |                                 |  |  |  |
|          | 确定                              |  |  |  |
| 插座6      | $\bigcirc$                      |  |  |  |
| 插座7      | $\bigcirc$                      |  |  |  |
| 插座8      | $\bigcirc$                      |  |  |  |
| 清空数      | 据完成                             |  |  |  |
|          | 图 21                            |  |  |  |

①:点击【图 19】箭头所指的开关按钮,进行插座通信测试。当开关按钮显示为绿色
 时,即为打开状态,否则为关闭状态。

【温馨提示】: 开关通信测试是测试插座的开、关功能是否能正常工作。由于存在网络 延迟,请在测试的时候一次只测试一个插座,即:一开一关。两次操作均会提示【控制成功】。

第一次点击开关按钮,提示【开启控制测试成功】,功能【开】正常。点击【确定】,关闭提示。

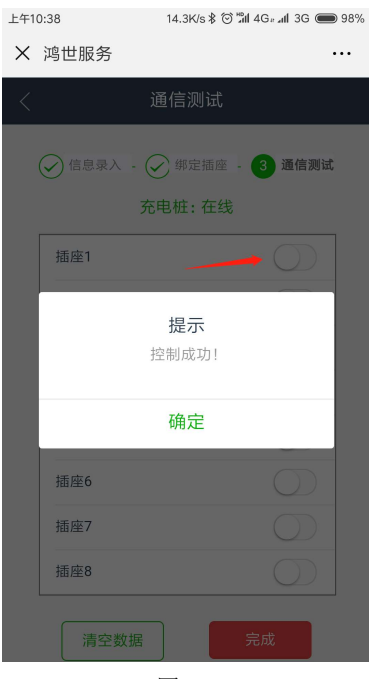

图 22

②: 第二次点击开关按钮,再次提示【控制成功】,功能【关】正常。此时就完成了一 个插座的开关功能测试,接下来依次进行其余插座的测试。

| 上午1 | 0:38 | 32.6K/s≵ 🏵 📶 4G⊬atl 3G 🛑 98% |
|-----|------|------------------------------|
| ×   | 鸿世服务 |                              |
|     |      | 通信测试                         |
|     |      |                              |
|     |      |                              |
|     |      | 充电桩: 在线                      |
|     | 插座1  | $\bigcirc$                   |
|     | 插座2  | $\bigcirc$                   |
|     | 插座3  | $\bigcirc$                   |
|     | 插座4  | $\bigcirc$                   |
|     | 插座5  | $\bigcirc$                   |
|     | 插座6  | $\bigcirc$                   |
|     | 插座7  | $\bigcirc$                   |
|     | 插座8  |                              |
|     |      |                              |
|     | 清空数据 | 元成                           |
|     |      | El                           |

| 上午10:3 | 38                    | 16.0K/s \$ 🗇 📶 4G     | atl 3G 🌑 98%   |
|--------|-----------------------|-----------------------|----------------|
| X      | 鸣世服务                  |                       |                |
| <      | ĵ                     | 通信测试                  |                |
| 6      | ⑦信息录入 - (             | 🖉 绑定插座 - 3            | 通信测试           |
|        | 充                     | 电桩:在线                 |                |
|        | 插座1<br>插座2            |                       | 00             |
| I      | 确定充电                  | <b>提示</b><br>桩通信测试已成功 | ?              |
| ł      |                       | 确定                    | - 8            |
|        | 插座6                   | MAL                   | $\square$      |
|        | 插座7                   |                       | $\overline{O}$ |
|        | 插座8                   |                       | 0              |
|        | 清空数据                  | 完成                    |                |
|        | <br>夜                 | 24                    |                |
| 下午3:0  | <del>ن</del> ا<br>۱ 0 | 15.5K/s \$ & © "11 4G | al 3G 🗩 60%    |
| × F    | longshi Electi        | rical Install         |                |
| <      | į                     | 设备列表                  |                |
| 测试     | 充电桩7                  | ffddff000             | )007 >         |
|        |                       |                       |                |
|        |                       |                       |                |
|        |                       |                       |                |
|        |                       |                       |                |
|        |                       |                       |                |
|        |                       |                       |                |
|        |                       |                       |                |
|        |                       |                       |                |
|        | (419)<br>\\\\         |                       | 2              |
| i      | 2备录入                  | 设备列表                  | 个人中心           |
|        |                       | 含 25                  |                |

③: 当插座全部测试通过以后,点击【完成】,此时弹出【确定充电桩通信测试已经完成?】,点击【确定】、测试步骤结束。点击【完成】之前,请不要点击左上角的"×"退出 当前页面。

此时在设备列表会显示已经录入的设备。若在测试过程中由于出现人为失误,则可以点击图 23 的【清空数据】,重新绑定插座。

### 3.4 移交设备 (可选)

哪个用户添加的充电桩,充电桩就绑定到这个用户的账号下面。用户和充电桩之间的绑 定关系涉及到以后的收益分成,所以有些场景下会涉及到充电桩的移交。 比如,鸿世人员安装完充电桩后,如果该充电桩是交给客户的,那么需要将其移交给客户, 这样子,再以后的充电桩收益分成时,就会将分成发给客户。

移交的客户需要先在【鸿世服务】上注册账号才可以,否则不能移交。

| 下午3:1                          |                                     | 15.5K/s ≵ 🗇 📶 4G‡ ad                                   | 3G 🌰 56%     |
|--------------------------------|-------------------------------------|--------------------------------------------------------|--------------|
| ×ι                             | Hongshi Elect                       | rical Install                                          |              |
| <                              |                                     | 设备设置                                                   |              |
|                                | 仍夕后白木毛                              |                                                        |              |
| <u>द्र</u> ा                   | 反留旧尽旦有                              |                                                        | >            |
| j i                            | 设备通信测试                              |                                                        | >            |
| <b>7</b>                       | 功率区间                                |                                                        | >            |
| <u>ج</u>                       | 报警联系人                               |                                                        | >            |
| 67                             | 移交设备                                |                                                        | >            |
| ۶ <u>+</u>                     | 第三方受益人                              |                                                        | >            |
| ژ D                            | 解绑设备                                |                                                        |              |
|                                |                                     |                                                        |              |
| ž                              | 【<br>↓<br>↓<br>反备录入                 | <b>三</b><br>设备列表                                       |              |
|                                |                                     | 图 30                                                   |              |
|                                |                                     |                                                        |              |
|                                |                                     |                                                        |              |
| 下午2:3                          | 9                                   | 0.00K/s∦ ☺ ''nl 4G‡ı                                   | I 3G 🗩 57%   |
| 下午2:3<br>X ;                   | 9<br>鸣世服务                           | ••• 0.00K/s∦ ☉ 'ần  4G≵ an                             | I 3G 🗩 57%   |
| т+2:3<br>×;                    | 9                                   | <b></b> 0.00K/s∦♂៕4Gt.a                                | I 3G 🗩 57%   |
| т年2:3<br>× ;<br><              | 9 .<br>鸣世服务<br>2、姓名                 | 0.00K/s≉ <sup>;</sup> ΰ <sup></sup> 2al 4G:.al<br>设备移交 |              |
| F42:3       × ;       <        | 9 .<br>鸡 <b>世服务</b><br>2 姓名<br>电话   | 0.00K/s≉ <sup>0</sup> <sup>-</sup> 2al 4G:.al<br>设备移交  |              |
| т <del>4</del> 2:3<br>× ;<br>< | 9<br>鸣 <b>世服务</b><br>2、姓名<br>电话     | 0.00K/s∦び <sup>™</sup> al 465.al<br>设备移交               |              |
| т+2:3<br>×;<br><               | 9<br>鸡 <b>世服务</b><br>2、姓名<br>电话     | 0.00K/sまび <sup>1</sup> 24 46: .4                       |              |
| т <del>4</del> 2:3<br>× ;<br>< | 9<br>鸣世服务<br>Q 姓名<br>电话             | 0.00K/5∦び <sup>™</sup> 24491.4<br>设备移交<br>确定           |              |
| ⊼42:3<br>Х;<br>С               | 9<br>鸣世服务<br>《姓名<br>电话              | 0.00K/s ≵ Ö "24 465 .af<br>设备移交<br>确定                  |              |
| т42:3<br>×;<br><               | 9<br>鸡 <b>世服务</b><br>2、姓名<br>电话     | 0.00K/sまび"論 46:(<br>设备移交<br>确定                         |              |
| т≠2:3<br>× ; ;<br><            | 9 .<br>鸡 <b>世服务</b><br>2 姓名<br>• 电话 | 0.00K/s ≵ び "24 465 .4<br>设备移交<br>确定                   |              |
| F42:3                          | 9<br>鸣世服务<br>《姓名<br>电话              | 0.00K/s ≵ Ö "24 465 .4<br>设备移交<br>确定                   | 1 30 🗭 57%   |
| т+2:3<br>×;<br><               | 9<br>鸣世服务<br>2、姓名<br>电话             | 0.00K/s ≵ 0 <sup>™</sup> 24 465 .at<br>设备移交<br>确定      | 1 36 ( ) 57% |

在【设备设置】界面点击【移交设备】,输入移交者的姓名与电话即可移交设备。

# 4. 各角色具体功能

### 4.1 安装人员

安装人员具有安装充电桩的功能,该部分功能如【安装流程】所述。 其他功能见下图:

| 下午3:10                                                   | 15.5K/s ≵ 💮 ≞ıl 4  | 4G‡ atl 3G 🗩 56% |
|----------------------------------------------------------|--------------------|------------------|
| × Hongshi E                                              | Electrical Install |                  |
| <                                                        | 设备设置               |                  |
| ☆ 设备信息                                                   | 查看                 | >                |
| 🔓 设备通信》                                                  | 则试                 | >                |
| 🖇 功率区间                                                   |                    | >                |
| 久 报警联系                                                   |                    | >                |
| 日移交设备                                                    |                    | >                |
| ♀ 第三方受き                                                  | 益人                 | >                |
| []] 解绑设备                                                 |                    |                  |
|                                                          |                    |                  |
| (↓)<br>() ()<br>() () () () () () () () () () () () () ( | 设备列表               | ○<br>↑人中心        |
|                                                          | 图 32               |                  |

- 对设备信息进行查看
- 对设备进行通信测试
- 功率区间的修改
- 报警联系人设置:添加的报警联系人需要绑定过微信,当发生报警时会推送到联系
   人的微信上
- 移交设备
- 第三方受益人添加【无权限】
- 解绑设备

#### 4.2 客户

| 下午3:48                   | 0.61K/s∦ 🗑 🛱                                                                                                    | 0.61K/s \$ ☺ "#ll 4G‡ll 3G ⊂ 45% |  |
|--------------------------|----------------------------------------------------------------------------------------------------|----------------------------------|--|
| X 鸿世服务                   |                                                                                                    |                                  |  |
| <                        | 数据概况                                                                                                    |                                  |  |
| <mark>200</mark><br>昨日收益 | <mark>1500</mark><br>近一周收益                                                                                                    | <mark>8000</mark><br>近一月收益       |  |
|                          | 自定义查询                                                                                                    |                                  |  |
| 请选择开始日期                  | N                                                                                                    |                                  |  |
| 开始时间                     |                                                                                                    | 2019-01-08 >                     |  |
| 请选择结束日期                  |                                                                                                    |                                  |  |
| 结束时间                     |                                                                                                    | 2019-01-08 >                     |  |
|                          | 确定                                                                                                    |                                  |  |
| 您的收益                     |                                                                                                    | 10000                            |  |
|                          |                                                                                                    |                                  |  |
| 设备录入                     | □ ↓↓↓ ↓↓↓ ↓↓↓ ↓↓↓ ↓↓↓ ↓↓↓ ↓↓↓ ↓↓↓ ↓↓↓ ↓↓↓ ↓↓↓ ↓↓↓ ↓↓↓ ↓↓↓ ↓↓↓ ↓↓↓ ↓↓↓ ↓↓↓ ↓↓↓ ↓↓↓ ↓↓↓ ↓↓↓ ↓↓↓ ↓↓↓ ↓↓↓ ↓↓↓ ↓↓↓ ↓↓↓ ↓↓↓ ↓↓↓ ↓↓↓ ↓↓↓ ↓↓↓ ↓↓↓ ↓↓↓ ↓↓↓ ↓↓↓ ↓↓↓ ↓↓↓ ↓↓↓ ↓↓↓ ↓↓↓ ↓↓↓ ↓↓↓ ↓↓↓ ↓↓↓ ↓↓↓ ↓↓↓ ↓↓↓ ↓↓↓ ↓↓↓ ↓↓↓ ↓↓↓ ↓↓↓ ↓↓↓ ↓↓↓ ↓↓↓ ↓↓↓ ↓↓↓ ↓↓↓ ↓↓↓ ↓↓↓ ↓↓↓ ↓↓↓ ↓↓ ↓↓ ↓↓↓ ↓↓↓ ↓↓↓ ↓↓↓ ↓↓↓ ↓↓↓ ↓↓↓ ↓↓↓ ↓↓↓ ↓↓↓ ↓↓↓ ↓↓↓ ↓↓↓ ↓↓↓ ↓↓↓ ↓↓↓ ↓↓↓ ↓↓↓ ↓↓↓ ↓↓↓ ↓↓↓ ↓↓↓ ↓↓↓ ↓↓↓ ↓↓↓ ↓↓↓ ↓↓↓ ↓↓↓ ↓↓↓ ↓↓↓ ↓↓↓ ↓↓↓ ↓↓↓ ↓↓↓ ↓↓↓ ↓↓↓ ↓↓↓ ↓↓↓ ↓↓↓ ↓↓↓ ↓↓↓ ↓↓↓ ↓↓↓ ↓↓↓ ↓↓↓ ↓↓↓ ↓↓↓ ↓↓↓ ↓↓↓ ↓↓↓ ↓↓↓ ↓↓↓ ↓↓↓ ↓↓↓ ↓↓↓ ↓↓↓ ↓↓↓ ↓↓↓ ↓↓↓ ↓↓↓ ↓↓↓ ↓↓↓ ↓↓↓ ↓↓↓ ↓↓↓ ↓↓↓ ↓↓ ↓↓ ↓↓↓ ↓↓↓ ↓↓↓ ↓↓ ↓↓ ↓↓ ↓↓ ↓↓ ↓↓ ↓↓ ↓↓ ↓↓ ↓↓ ↓↓ ↓↓ ↓↓ ↓↓ ↓↓ ↓↓ ↓↓ ↓↓ ↓↓ ↓↓ ↓↓ ↓↓ ↓↓ ↓↓ ↓↓ ↓↓ ↓↓ ↓↓ ↓↓ ↓↓ ↓↓ ↓↓ ↓↓ ↓↓ ↓↓ ↓↓ ↓↓ ↓↓ ↓↓ ↓↓ ↓↓ ↓↓ ↓↓ ↓↓ ↓↓ ↓↓ ↓↓ ↓↓ ↓↓ ↓↓ ↓↓ ↓↓ ↓↓ ↓↓ | 2<br>況 个人中心                      |  |
|                          | 图 33                                                                                                    |                                  |  |

相比于安装人员,客户具有【数据统计】的功能。可查看昨日、近一周、将近一个月的收益;同时也可以选择起始时间,查看这段时间内某一充电桩的总收益。

并且客户可以指定充电桩的第三方受益人。

| 下午3:47                   | 1.18K/s % ∦ ☺ 🖬 4G‡I 3G 🗩 46% |                            |
|--------------------------|-------------------------------|----------------------------|
| × 鸿世服务                   |                               |                            |
| <                        | 数据概况                          |                            |
| <mark>200</mark><br>昨日收益 | <mark>1500</mark><br>近一周收益    | <mark>8000</mark><br>近一月收益 |
|                          | 自定义查询                         |                            |
| 请选择开始日期                  |                               |                            |
| 开始时间                     |                               | 2019-01-08 >               |
| 请选择结束日期                  |                               |                            |
| 结束时间                     |                               | 2019-01-08 >               |
|                          | 确定                            |                            |
| 您的收益                     |                               | 10000                      |
| () 音列表                   | 1111                          |                            |
|                          | 图 34                          |                            |

第三方受益人不能进行设备录入,不可进行设备移交、解除,可查看某段时间的收益。

#### 4.4 微信绑定

属于各个角色都有的功能。

微信绑定是与报警相关的。因为报警时会将报警信息推送到用户的微信上。所有如果某 一充电桩所添加的报警联系人没有绑定过微信,则接收不到报警通知。

具体绑定操作如下:

| 下午5      | :06          |         | 0.00K/s∦ ©     | °anti 4G⊭anti 3G ⊂ | <b>D</b> 35%  |
|----------|--------------|---------|----------------|--------------------|---------------|
| ×        | Hong         | shi Ele | ctrical Instal | I                  | •••           |
|          |              |         |                |                    |               |
|          | $\circ$      | 张三      |                |                    |               |
| 1        | $\tilde{}$   | 手机号:    | 18656159088    |                    |               |
|          |              |         |                |                    |               |
| ☆        | 我的信          | 息       |                |                    | >             |
| Ð        | 修改密          | 邵码      |                |                    | >             |
| C        | 修改手          | ■机号     |                |                    | >             |
| <b>F</b> | 微信纬          | 定       |                |                    | >             |
|          |              |         |                |                    |               |
|          |              |         |                |                    |               |
|          |              |         |                |                    |               |
|          |              |         |                |                    |               |
|          | 41Þ<br>\ 7   |         |                | 8                  |               |
|          | 设备录入         |         | 设备列表           | 个人中小               | 5             |
|          | -00          |         | 图 35           | × 144 0 14 20 0    | <b>R</b> 410/ |
| ×+4      | :08<br>:20日期 | 客       | 0.52K/S ¥ G    | ) all 46# all 36 C |               |
| /        | 19 - 11      | ())     | 微信绑定           |                    |               |
|          |              |         | DATE SPACE     |                    |               |
|          |              |         |                |                    |               |
|          |              |         | 未绑定微信号         | <u>1</u>           |               |
|          |              | ,       |                | ~                  |               |
|          |              |         | 绑定微信号          | J                  |               |
|          |              |         |                |                    |               |
|          |              |         |                |                    |               |
|          |              |         |                |                    |               |
|          |              |         |                |                    |               |
|          |              |         |                |                    |               |
|          |              |         |                |                    |               |
|          |              |         |                |                    |               |
|          |              |         |                | Q                  |               |
|          | 设备录入         |         | 设备列表           | 个人中心               |               |
|          |              |         | 图 36           |                    |               |

| 下午4:08      | ••• 1.80K/s \$ 🗇 🖫 4 | G# all 3G 🗩 41% |
|-------------|----------------------|-----------------|
| X 鸿世服务      |                      |                 |
| <           | 微信绑定                 |                 |
|             |                      |                 |
|             | 已绑定微信号               |                 |
|             | 解绑微信号                |                 |
|             |                      |                 |
|             |                      |                 |
|             |                      |                 |
|             |                      |                 |
|             |                      |                 |
|             |                      |                 |
| (1)<br>设备录入 | 设备列表                 |                 |
|             | 图 37                 |                 |

点击【绑定微信号】即可绑定微信,需要解除绑定则在点击【解绑微信号】。